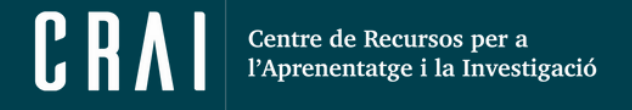

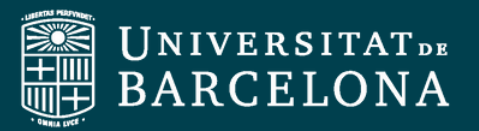

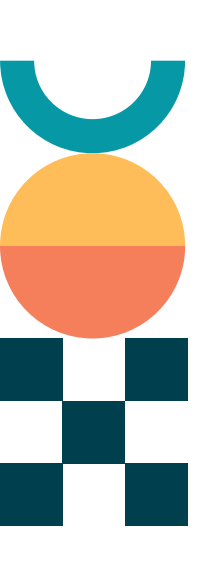

# **Guia Ràpida** Creació de votacions i qüestionaris per a

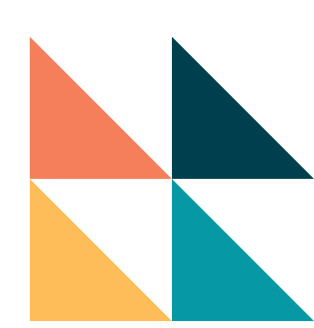

reunions de Zoom UB

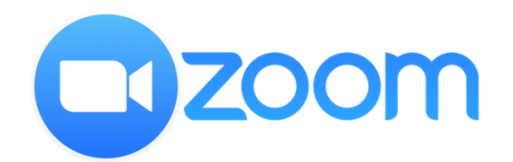

CRAI Unitat de Docència

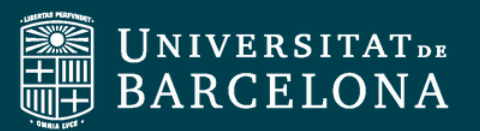

Crear votacions o qüestionaris per una reunió de Zoom UB permet fer sessions **més interactives** per l'alumnat, així com també obtenir una llista de participant de la sessió.

En aquesta guia ràpida uns mostrarem com dur a terme votacions i/o qüestionaris i com descarregar l'informe de resultats pas a pas.

#### Per començar:

- 1. Entreu al Portal de Zoom UB: <u>https://ub-edu.zoom.us/</u>
- 2. Cliqueu a **configuració** i poseu al camp de cerca "**votacions**".
- 3. Activeu votacions/qüestionaris de la reunió.

| Perfil              | Q votacions                                                                    |
|---------------------|--------------------------------------------------------------------------------|
| Reunions            |                                                                                |
| eminaris web        | Reunió > A la reunió (Bàsic)                                                   |
| Contactes personals | Votacions/qüestionaris de la reunió                                            |
| Pissarres NEW       | Permetre que l'amfitrió afegeixi votacions abans o durant una reunió 🕑         |
| Gravacions          | Permetre que els amfitrions creïn votacions i qüestionaris avançats            |
|                     | Permetre que l'amfitrió alternatiu afegeixi o editi votacions i qüestionaris V |

Ara que ja teniu les votacions activades haureu de **crear-les**. Per fer-ho, teniu dues opcions. A continuació, les detallem.

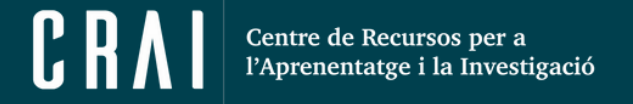

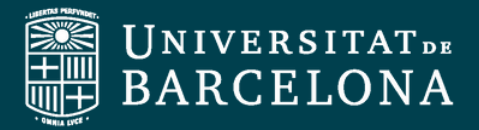

## Creació de l'enquesta des del perfil de Zoom

| zoom                                              | Programar Unirse Anfitrión - Aplicación web - 🚨                                                    |
|---------------------------------------------------|----------------------------------------------------------------------------------------------------|
| Perfil<br>Reuniones                               | Encuestas + Crear                                                                                  |
| Eventos y sesiones                                | Todas las encuestas Mis encuestas Compartido conmigo                                               |
| Contactos personales                              | Todos los tipos Encuestas Votaciones y cuestionarios                                               |
| Dispositivos personales                           | Q, Buscar                                                                                          |
| Pizarras                                          |                                                                                                    |
| Encuestas                                         | Nomicie - Destacado ripo Preguntas Modulicado - Pre                                                |
| Grabaciones y transcripciones                     | □ Enquesta ☆ Encuesta 3 28 may 2025 11:17 a. m. Lo                                                 |
| Resúmenes                                         | O Votació         Ω         Cuestionario         3         28 may 2025 11:17 a.m.         Ca<br>Lo |
| S'obrirà una<br>automàticar<br><b>tipus d'enq</b> | a finestra<br>ment. Escolliu <b>el</b><br>uesta que voleu                                          |

### Creació de l'enquesta des d'una reunió Zoom

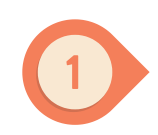

A la part inferior de la pàgina de la sessió, trobareu els controls de la reunió. Feu clic a **votacions**.

 cuestionario durante las reuniones y los seminarios web o una votación en los chats para recopilar respuestas.

Cancelar

 $\sim$ 

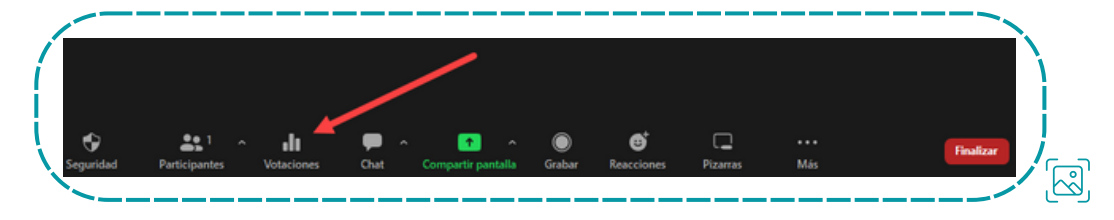

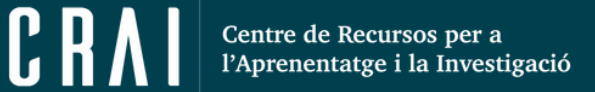

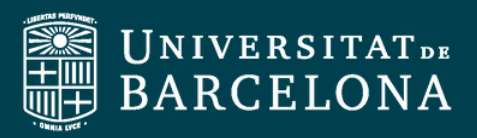

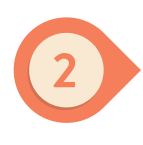

S'obrirà un menú flotant per crear votacions o qüestionaris. Cliqueu a **següent**.

| nis poll/qu | iz will be used for Reunió de Zoom 🤇                                                                                                    |
|-------------|----------------------------------------------------------------------------------------------------|
| ,lı         | Polls<br>Obtingui comentaris ràpids dels participants i<br>informes en temps real.                                                              |
| ଷ           | Votació avançada i qüestionari<br>Afegir diferents tipus de preguntes i imatges a<br>les votacions. Establir respostes per als<br>güestionaris. |

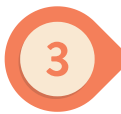

#### Comenceu a crear l'enquesta i **deseu**.

| Quin any es va crear la UB?                                                                                                    |                |            |     |
|----------------------------------------------------------------------------------------------------|----------------|------------|-----|
| i de la companya de la companya de la |                |            |     |
| 0 1574                                                                                                    |                |            |     |
| 0 1648                                                                                                    |                |            |     |
| O 1450                                                                                                    |                |            |     |
|                                                                                                    |                |            |     |
|                                                                                                    |                |            |     |
| 2.Quina és la universitat més antiga de Catalunya? (C                                                                                                    | Opció única) * |            |     |
| 🔘 Girona                                                                                                    |                |            |     |
| 🔿 Lleida                                                                                                    |                |            |     |
| O Barcelona                                                                                                    |                |            |     |
|                                                                                                    |                |            |     |
|                                                                                                    |                |            |     |
| + Afegir pregunta                                                                                                    |                |            |     |
|                                                                                                    |                |            |     |
| (                                                                                                    | Guardar        | Cancel·lar |     |
|                                                                                                    |                |            | 'R  |
| · · · · · · · · · · · · · · · · · · ·                                                                                                    |                |            | رعى |

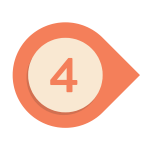

Quan cliqueu a **finalitzar votació** us apareixeran els resultats, que podeu **compartir** amb la resta de participants.

| a votación ha finalizado 1 2 preguntas 1 0 o  | de 0 (0%) participaron |
|-----------------------------------------------|------------------------|
| I. Pregunta sin título (Opción única) *       | 1                      |
| 0/0 (0%) han respondido                       |                        |
| 1574                                          | (0/0) 0%               |
| 1648                                          | (0/0) 0%               |
| 1450                                          | (0/0) 0%               |
| 2 Outra de la universitat más antias de Ostal |                        |
| 0/0 (0%) han respondido                       | unyas (opcion unica)   |
| Girona                                        | (0/0) 0%               |
| Lleida                                        | (0/0) 0%               |
|                                               |                        |

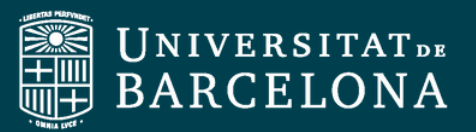

# Descàrrega d'un informe del registre i/o resultats d'una votació

#### <u> Important!</u>

Els informes de reunió **s'eliminen automàticament dies després** de la data programada. Això també succeeix quan s'elimina la reunió de la pàgina "**Reunions anteriors**" del portal web.

D'altra banda, si voleu **obtenir un llistat de participants** de les reunions, haureu de **deshabilitar la votació anònima**. D'aquesta manera, es mostraran els noms dels participants i les seves adreces de correu electrònic.

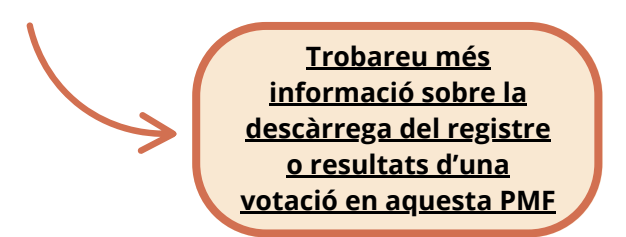

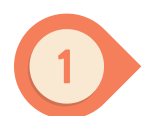

Aneu al portal de Zoom UB (<u>https://ub-edu.zoom.us/</u>), i feu clic a "Reportes".

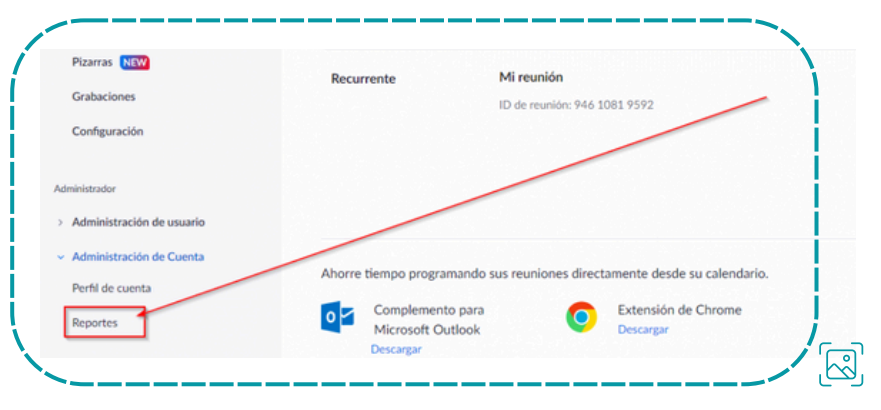

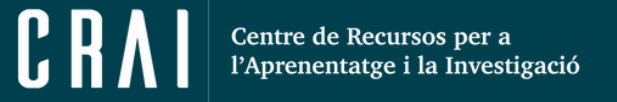

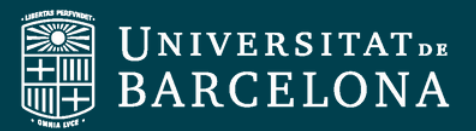

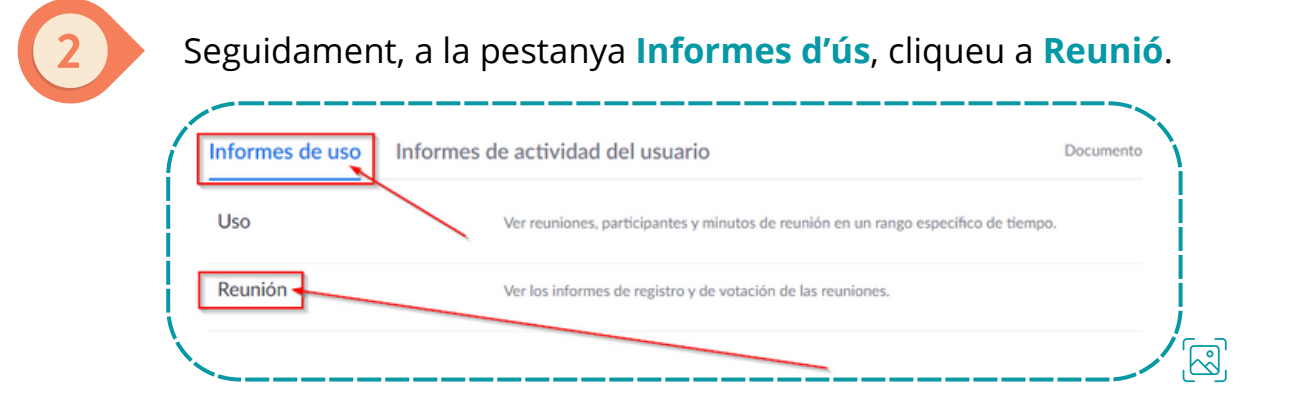

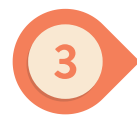

**Seleccioneu el tipus d'informe**, ajusteu el període de temps i feu clic a **"buscar**".

| Informe de reuniones         | Informes en cola                             |                               |
|------------------------------|----------------------------------------------|-------------------------------|
| Tipo de informe              | O Informe de inscripción  Informe de la vota | ción O Informe de la encuesta |
| Buscar por rango de tiempo 🗸 | De: 23/05/2022 Para: 24/05/202               | 22 📑 Buscar                   |
|                              | Duración máxima del informe: 1 Mes           |                               |

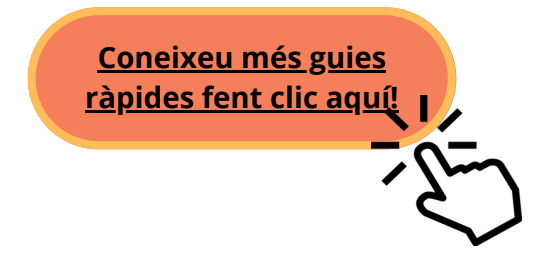